# 01. Deal Management

浴LGM-IUB

Please note, DDMs have View Only access to their dealerships' deals. The screenshots and steps below are for an FSM that has access to **Create/Edit/Delete Deals**.

**Note:** HUB will copy deal information for every purchase and for every dealership, regardless of whether the dealership is set up for Performance Monitoring. DDMs can view these deals at any time. The Dealership and User set up only provides access to Deal Management to the dealership users.

#### **Search Deals**

This section provides supplementary information for the Performance Monitoring Training Video prepared for FSMs (available on Sales Tools).

Login to HUB as an FSM, navigate to **Performance Monitoring** > **Deal Management** page (1).

Use filters to narrow down your Search (2).

### **Edit Deals**

Click on  $\overrightarrow{\gamma}$  icon (3) on the righthand side of each Deal to open and edit the deal.

#### **Delete Deals**

Click on  $\times$  icon (4) on the righthand side of each Deal to delete the deal.

**Note:** You can only delete a deal if you have created it manually or you have purchased the original quote that created the deal automatically.

Deals are soft-deleted. It means they will stay in the system with a "Deleted" flag. They will not be displayed on the screen. But, you will be able to include/exclude them from the reports.

|                           |                      |          |                |                  |                |              |          |                         | <b>•</b>       |            |        |
|---------------------------|----------------------|----------|----------------|------------------|----------------|--------------|----------|-------------------------|----------------|------------|--------|
| MENU <                    | <b>R</b> LGM         | Training |                |                  |                |              |          |                         |                |            |        |
| Account Payments          |                      |          |                |                  |                |              |          |                         |                |            |        |
| Performance<br>Monitoring | Deal Mana            | gement   |                |                  |                |              |          |                         |                |            |        |
| Deal Management           | Account Name         |          | Account ID     |                  | Finance Manag  | ter          |          | VIN                     |                |            |        |
| Dashboard                 | LGM Training         |          | 2293553        |                  | - Type to sear | ch -         | *        |                         |                |            |        |
| Quick Quote               | Contract Number      |          | Customer First | Name             | Customer Last  | Name         |          | Vehicle Purchase Type   |                |            |        |
| Juote Search              |                      |          |                |                  |                |              |          | - Type to search -      |                |            |        |
| Contract Search           | Reporting Date From  | 645      | Reporting Date | To               | Created Date F | rom          | -        | Created Date To         |                | arch B     | eset   |
| anost Faarsh              | 00 111111 1111       |          | 0.0 1000 3131  |                  | 0011111111111  |              | -        |                         |                |            | - July |
| eport search              | + Add Deal           |          |                |                  |                |              |          |                         |                |            |        |
|                           | DEAL (               | DETAILS  |                | VEHICLE DETAILS  |                | IUB PRODUCTS | 5 (6)    | OTHER PRODUCTS (4)      |                |            |        |
|                           | FSM                  | Deal #   | Reporting Da   | Vehicle Purchase | Created Date 🗸 | First Name   | Last Nat | me Dealer Finance Reser | Dealer Doc/Adm | Т          | 3      |
|                           | LGM Training         |          | 08 May 2019    | Financed         | 08 May 2019    | Tom          | Cruise   |                         | \$130.00       | \$930.00   | 8 7 X  |
|                           | LGM Training         | 12345678 | 01 Apr 2019    | Financed         | 29 Apr 2019    | Jane         | Tom      |                         | \$120.00       | \$3,420.00 | 0 7 ×  |
|                           | LGM Training         |          | 05 Apr 2019    | Financed         | 03 Apr 2019    | Jim          | Jim      |                         | \$120.00       | \$3,520.00 | 8 7 X  |
|                           | Second FSM LGM Train | ing      | 05 Apr 2019    | Financed         | 03 Apr 2019    | Nancy        | Nancy    |                         | \$120.00       | \$4,919.00 | 8 🌮    |
|                           | LGM Training         |          | 03 Apr 2019    | Financed         | 03 Apr 2019    | Ron          | Ron      |                         | \$120.00       | \$3,399.00 | 🗉 7 🗙  |
|                           | LGM Training         |          | 03 Apr 2019    | Financed         | 03 Apr 2019    | john         | john     |                         | \$120.00       | \$170.00   | 8 7 ×  |
|                           | LGM Training         |          | 03 Apr 2019    | Financed         | 03 Apr 2019    | test         | test     |                         | \$120.00       | \$4,117.50 | E 7 X  |

# **Automatically Created Deals**

Deals are automatically created under dealership account when a Quote is purchased in HUB.

One Deal is created for all HUB products selected in the purchased Quote.

**Other Products** (OEM or non-OEM) that were on the purchased quote are also included in the deal.

The assumption is these products were also purchased.

**Note:** If FSM creates and purchases multiple quotes for the same VIN multiple deals will be created (one per purchased quote) as Retail Sales. It would be the responsibility of the FSM to edit these deals to After Sales as needed.

The right table shows default values and mandatory and editable attributes of all fields for automatically created deals.

# **Automatically Created Deals**

| Field Name                 | Default                                                                        | Mandatory | Editable |
|----------------------------|--------------------------------------------------------------------------------|-----------|----------|
| Account Name               | Dealership Account Name                                                        | Yes       | No       |
| Created Date               | Quote purchased date<br>(when FSM clicked on Purchase)                         | Yes       | No       |
| Deal Number                | No default                                                                     | No        | Yes      |
| Deal Type                  | Retail Sale                                                                    | Yes       | Yes      |
| Financial Services Manager | FSM who Purchased the Quote                                                    | Yes       | Yes      |
| Sales Manager              | No Default                                                                     | No        | Yes      |
| Sales Person               | No Default                                                                     | No        | Yes      |
| Customer First Name        | Primary Contract Holder First Name<br>from the original Quote                  | Yes       | No       |
| Customer Last Name         | Primary Contract Holder Last Name from the original Quote                      | Yes       | No       |
| Business Name              | Primary Contract Holder Business<br>Name from the original Quote               | No        | No       |
| Vehicle Purchase Type      | Vehicle Purchase Type form the original Quote                                  | Yes       | Yes      |
| Dealer Doc/Admin Fee       | Doc/Admin Fee set up in<br>Dealership Profile                                  | No        | Yes      |
| Dealer Finance Reserve     | No Default                                                                     | No        | Yes      |
| Vehicle New/Used           | Determined from the Vehicle                                                    | Yes       | Yes      |
| VIN                        | From the original Quote                                                        | Yes       | No       |
| Year                       | From the original Quote                                                        | Yes       | No       |
| Make                       | From the original Quote                                                        | Yes       | No       |
| Model & Series             | From the original Quote                                                        | Yes       | No       |
| Additional Vehicle Details | From the original Quote                                                        | Yes       | No       |
| Stock#                     | No Default                                                                     | No        | Yes      |
| ISD                        | From the original Quote                                                        | Yes       | No       |
| Vehicle Delivery Date      | Contract Date from the original Quote                                          | Yes       | No       |
| Reporting Date             | Quote purchased date (when<br>FSM clicked on Purchase)                         | Yes       | Yes      |
| HUB Products               | Dealership Markup for each<br>purchased HUB product from<br>the original Quote |           | No       |
| Other Products             | Dealership Markup for each<br>purchased HUB product from<br>the original Quote | No        | Yes      |
| Comments                   | No Default                                                                     | No        | Yes      |

## **Manually Created Deals**

Dealership users who have access to **Performance Monitoring** tool can manually add deals (5).

These deals can only have **Other Products**, OEM or non-OEM (**6**).

The assumption is if a HUB product was included in the deal, a record has automatically been created for it.

The right table shows default values and mandatory and editable attributes of all fields for manually created deals.

### **Created Date vs. Reporting Date**

Created Date is the date the deal was entered into the system either automatically or manually.

Reporting Date is the date dealership/FSM would like to report the deal on.

For example: If a deal that was entered into the system on April 1st should be part of March reporting period, FSM can change the Reporting Date to March 31st.

| MENU K                                         | <b>RLGM</b> Tr      | ainir | ng                  |           |                    |   |                       |   |     |          |       |
|------------------------------------------------|---------------------|-------|---------------------|-----------|--------------------|---|-----------------------|---|-----|----------|-------|
| Account Payments                               | -                   |       |                     |           |                    |   |                       |   |     |          |       |
| <ul> <li>Performance<br/>Monitoring</li> </ul> | Deal Manage         | eme   | nt                  |           |                    |   |                       |   |     |          |       |
| Deal Management                                | Account Name        |       | Account ID          |           | Finance Manager    |   | VIN                   |   |     |          |       |
| Dashboard                                      | LGM Training        |       | 2293553             |           | - Type to search - | ~ |                       |   |     |          |       |
| Quick Quote                                    | Contract Number     |       | Customer First Name |           | Customer Last Name |   | Vehicle Purchase Type |   |     |          |       |
| 0                                              |                     |       |                     |           | 1.1                |   | - Type to search -    | * |     |          |       |
| Quote search                                   | Reporting Date From |       | Reporting Date To   |           | Created Date From  |   | Created Date To       |   |     |          |       |
| Contract Search                                | dd mmm yyyy         |       | dd mmm yyyy         | <b>11</b> | dd mmm yyyy        |   | dd mmm yyyy           |   | Sea | irch Re: | ret 🛛 |
| Report Search                                  | + Add Deal          |       |                     |           |                    |   |                       |   |     |          |       |
|                                                |                     |       |                     |           |                    |   |                       |   |     |          |       |
|                                                |                     |       |                     |           |                    |   |                       |   |     |          |       |

| 6                 |   |
|-------------------|---|
| Other Products    |   |
|                   |   |
| Other OEM Product |   |
| Select            | ✓ |
|                   |   |
|                   |   |
| 3rd Party Product |   |
| Select            |   |
|                   |   |

### **Deal Type**

#### **Retail Sale**

If a deal is identified as a Retail Sale, it is included in the total Deal Count calculation.

#### After Sale

These deals are not included in the total Deal Count calculation, but they will be included in total profit calculation.

**Note:** If multiple products are sold for one VIN in multiple Quotes in HUB, multiple Deals of type "Retail Sale" are automatically created. In order to calculate the deal count correctly, user should keep deal type for one of those deals as "Retail Sale" and edit the other to be "After Sale" type.

## **Negative Dollar Amount**

Other Products only: You can enter a negative amount for Other Products to adjust total profit if needed, e.g. when a dealership is giving the product for free and they still have to pay the dealer cost.

#### Manually Created Deals

| Field Name                 | Default                                                          | Mandatory | Editable |
|----------------------------|------------------------------------------------------------------|-----------|----------|
| Account Name               | Dealership Account Name                                          | Yes       | No       |
| Created Date               | Today's date (when FSM<br>adds the deal).                        | Yes       | Yes      |
| Deal Number                | No default                                                       | No        | Yes      |
| Deal Type                  | After Sale                                                       | Yes       | Yes      |
| Financial Services Manager | FSM who is adding the deal manually                              | Yes       | Yes      |
| Sales Manager              | No Default                                                       | No        | Yes      |
| Sales Person               | No Default                                                       | No        | Yes      |
| Customer First Name        | No Default                                                       | Yes       | Yes      |
| Customer Last Name         | No Default                                                       | Yes       | Yes      |
| Business Name              | No Default                                                       | No        | Yes      |
| Vehicle Purchase Type      | Financed                                                         | Yes       | Yes      |
| Dealer Doc/Admin Fee       | Doc/Admin Fee set up in<br>Dealership Profile                    | No        | Yes      |
| Dealer Finance Reserve     | No Default                                                       | No        | Yes      |
| Vehicle New/Used           | New                                                              | Yes       | Yes      |
| VIN                        | No Default                                                       | Yes       | Yes      |
| Year                       | No Default                                                       | Yes       | Yes      |
| Make                       | No Default                                                       | Yes       | Yes      |
| Model & Series             | No Default                                                       | Yes       | Yes      |
| Additional Vehicle Details | No Default                                                       | Yes       | Yes      |
| Stock#                     | No Default                                                       | No        | Yes      |
| ISD                        | No Default                                                       | Yes       | Yes      |
| Vehicle Delivery Date      | No Default                                                       | Yes       | Yes      |
| Reporting Date             | ting Date Quote purchased date (when<br>FSM clicked on Purchase) |           | Yes      |
| HUB Products               | Are not displayed on manually created deals.                     |           |          |
| Other Products             | No Default                                                       | No        | Yes      |
| Comments                   | No Default                                                       | No        | Yes      |